#### USER MANUAL

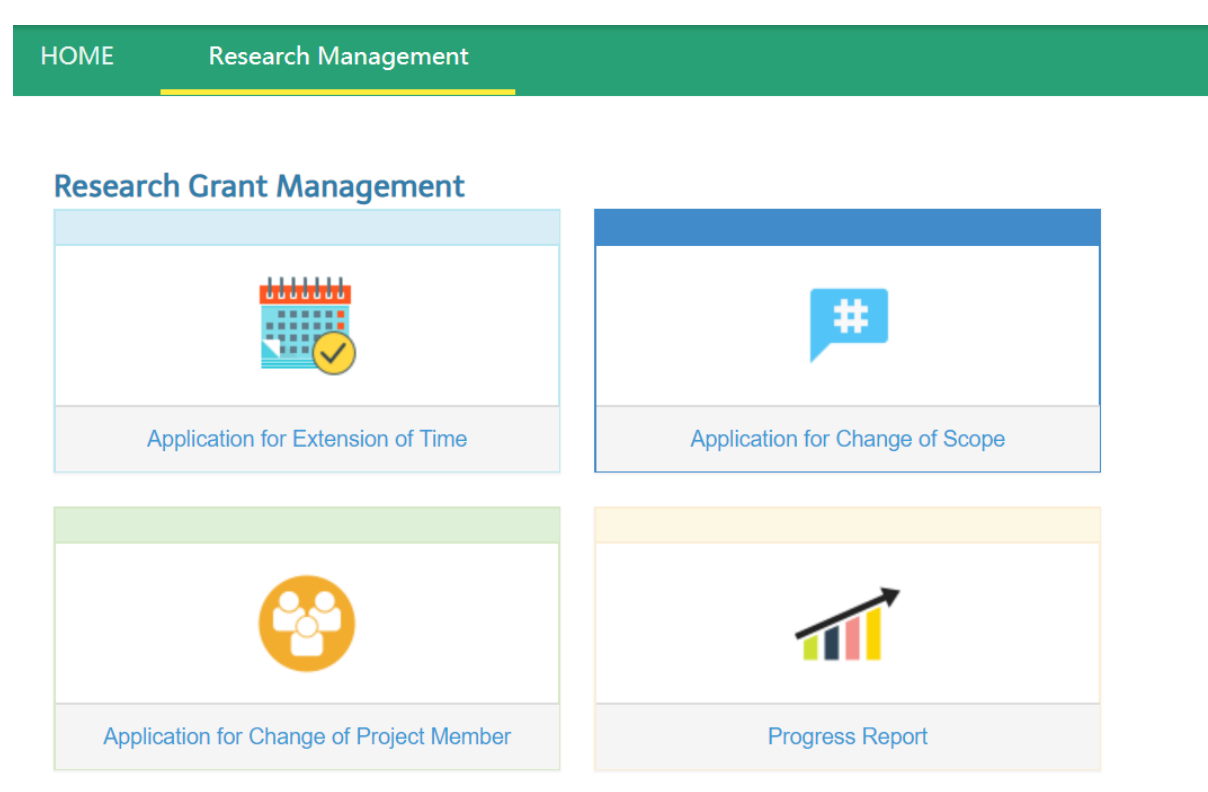

#### **APPLICATION FOR EXTENSION OF TIME**

| Appli | Application for Extension of Time for Research Project<br>1. Choose Project |                        |                 |                          |  |  |  |  |
|-------|-----------------------------------------------------------------------------|------------------------|-----------------|--------------------------|--|--|--|--|
| SBK0  | 261-SSI-2016-Stu                                                            | dent, Home and Schoc 🔻 | New Application | 2. Click New Application |  |  |  |  |
| No    | Ref No                                                                      | Project ID             | Status          | Submit Date              |  |  |  |  |
| 1     | R1800074                                                                    | SBK0261-SSI-2016       | Approved        | 18-12-2018               |  |  |  |  |
| 2     | R1900088                                                                    | SBK0261-SSI-2016       | Pending HOD     | 09-01-2019               |  |  |  |  |
| 3     | R1900089                                                                    | SBK0261-SSI-2016       | Pending HOD     | 07-02-2019               |  |  |  |  |

| anns.eau.mj                | / 51/11 - 1 / 1/10/00                 | ico/ From/ modern.aspx                                             |  |
|----------------------------|---------------------------------------|--------------------------------------------------------------------|--|
| HOME                       | Research I                            | ppi.ums.edu.my says                                                |  |
|                            |                                       | Please complete progress report before submitting this application |  |
| Please<br>before<br>Extens | complete Prog<br>submitting ap<br>ion | plication for                                                      |  |

| Guideline                                                                                                    |                                                                                                    |                     |
|----------------------------------------------------------------------------------------------------|----------------------------------------------------------------------------------------------------|---------------------|
| Maximum extension shall be a 6-month perio<br>Application must be submitted to PPPI three<br>Please complete latest Progress Report befor | vd throughout research project<br>(3) months before project end date<br>re submitting this application       |                     |
| Application Information                                                                                                    |                                                                                                    |                     |
| Ref Number                                                                                                    | R1900380                                                                                                    |                     |
| Name                                                                                                    | Cik ROZAIDAH BINTI MOHD YUSOP                                                                                |                     |
| Dept Code                                                                                                    | JTMK                                                                                                    |                     |
| Project Code                                                                                                    | TESTING001-2019                                                                                              | Project             |
| Project Title                                                                                                    | Fabrication and Characterisation of Non-dairy Edible Foam<br>using Unconsumed Liquid of Canned Food Products | Information         |
|                                                                                                    | 1                                                                                                    | Choose Extension    |
| Date Start                                                                                                    | 1/5/2019                                                                                                    | Month Enter         |
| Date End                                                                                                    | 10/1/2021                                                                                                    | Start date          |
| Extension Applied (months)                                                                                                    | 5 Calculate End Date                                                                                         | iustification and   |
| From                                                                                                    | 01/06/2019                                                                                                   |                     |
| То                                                                                                    | 1/11/2019                                                                                                    | CIICK Calculate End |
| Justification                                                                                                    |                                                                                                    | . Date button. View |
|                                                                                                    |                                                                                                    | Progress Report     |
|                                                                                                    |                                                                                                    | button will be      |
| Progress Report Submitted?                                                                                                    | View Progress Report                                                                                         | disabled if you     |
| Date Submitted                                                                                                    |                                                                                                    | haven't submit a    |
|                                                                                                    |                                                                                                    |                     |

| AC                                                    | ACKNOWLEDGEMENT BY DEAN/DIRECTOR/HEAD OF UNIT OF F/C/I/U |            |      |                      |             |                     |                     |  |
|-------------------------------------------------------|----------------------------------------------------------|------------|------|----------------------|-------------|---------------------|---------------------|--|
| FK                                                    | FKI Click Application to View Application                |            |      |                      |             |                     |                     |  |
| No                                                    |                                                          | Ref No     | Name |                      | Project ID  | Status              | Submit Date         |  |
| 1                                                     |                                                          | R1800084 - |      | DAH BINTI MOHD YUSOP | GL2018-021  | Pending HOD         | 11-28-2018 11:59 AM |  |
| 2 R1800086 CIK ROZAIDAH BINTI MOHD YUSOP GL2018-020 F |                                                          |            |      |                      | Pending HOD | 11-28-2018 12:05 PM |                     |  |
|                                                       |                                                          | ·          | ·    |                      |             | •                   |                     |  |

| HOD Verification |                               |               |                                              |
|------------------|-------------------------------|---------------|----------------------------------------------|
| Remark           | <ul> <li>Supported</li> </ul> | Not Supported | Complete<br>information<br>and click         |
|                  | 3<br>3 bulan disokong         | ▼ month(s)    | Submit button<br>to submit to<br>secretariat |
| Date Verified    | 12/12/2018 1:44:0             | 0 PM          |                                              |
| Verifier Name    | ROZAIDAH BINTI                | MOHD YUSOP    |                                              |
|                  | Submit                        |               |                                              |

#### **Review by Secretariat**

| Pending Secretariat Review |            |            |                          |                 |                                                  |                                                     |
|----------------------------|------------|------------|--------------------------|-----------------|--------------------------------------------------|-----------------------------------------------------|
| No                         | Ref No     | Name       |                          | Project ID      | Status                                           | Submit Date                                         |
| 1                          | R1800122 - | CIK ROZAID | AH BINTI MOHD YUSOP      | GL2018-021      | Pending Secretariat                              | 12-18-2018 08:1                                     |
| Revie                      | w          |            |                          |                 |                                                  |                                                     |
| Revie                      | W          |            |                          |                 |                                                  |                                                     |
| Revie<br>Rema              | w          |            | permohonan per           | tama pensyarah. | Complete                                         | eremarks                                            |
| Revie<br>Rema              | w          |            | permohonan per           | tama pensyarah. | Complete<br>and click                            | e remarks<br>Submit to                              |
| Revie<br>Rema              | w          |            | permohonan per           | tama pensyarah. | Complete<br>and click<br>end appli               | e remarks<br>Submit to<br>ication for               |
| Revie<br>Rema              | w<br>rks   |            | permohonan per<br>Submit | tama pensyarah. | Complete<br>and click<br>end appli<br>Director's | e remarks<br>Submit to<br>ication for<br>s approval |

# Approval by PPPI

| Appr<br>Pend | oval of App | lication for Extension of Time for Res | earch Project |                  |                     |
|--------------|-------------|----------------------------------------|---------------|------------------|---------------------|
| No           | Ref No      | Name                                   | Project ID    | Status           | Submit Date         |
| 1            | R1800086    | CIK ROZAIDAH BINTI MOHD YUSOP          | GL2018-020    | Pending Approval | 11-28-2018 12:05 PM |

| Approval                     |                                                                              |                                                         |             |          |
|------------------------------|------------------------------------------------------------------------------|---------------------------------------------------------|-------------|----------|
| Choose<br>Cho<br>stat<br>nun | ose approval<br>us and extension<br>hber                                     | <ul> <li>First Extension</li> <li>Approved</li> </ul>   | Second Exte | nsion    |
| New Approved End Date        | Approval<br>months and<br>new end date<br>Add remarks<br>and click<br>submit | 4<br>16/05/2019<br>Mohon tingkatkan akt<br>penyelidikan | ▼<br>tiviti | month(s) |
| Approver Name                |                                                                              |                                                         |             |          |

# APPLICATION FOR CHANGE OF SCOPE

# 1. Applicant View

| ppli  | cation for Re    | 1. Choose project         | t                |                                          |      |
|-------|------------------|---------------------------|------------------|------------------------------------------|------|
| SGI00 | )48-2018-LEStani | ® A Solution for Curren ▼ | New Application  | <ul> <li>2. Click New Applica</li> </ul> | tion |
| No    | Ref No           | Project ID                | Status           | Submit Date                              |      |
| 1     | S1800016         | GL2018-021                | Approved         |                                          |      |
| 2     | S1800019         | GL2018-021                | Not Verified     |                                          |      |
| 3     | S1900023         | SGI0048-2018              | Pending Approval | 13-03-2019                               |      |

| Application Inform | ation                                                                  |                                                                                             |  |
|--------------------|------------------------------------------------------------------------|---------------------------------------------------------------------------------------------|--|
| Ref Number         |                                                                        | S1900025                                                                                    |  |
| Name               |                                                                        | Cik ROZAIDAH BINTI MOHD YUSOP                                                               |  |
| Dept Code          |                                                                        | JTMK                                                                                        |  |
| Project Code       |                                                                        | SGI0048-2018                                                                                |  |
| Project Title      |                                                                        | LEStani® A Solution for Current and Future Ganoderma-<br>Basal Stem Rot Disease of Oil Palm |  |
| Current Scope      | ٢                                                                      | - //                                                                                        |  |
| New Scope          | Complete<br>current scope,<br>new scope and<br>justification           |                                                                                             |  |
| Justification      |                                                                        |                                                                                             |  |
| File Description   | If necessary,                                                          |                                                                                             |  |
| Browse to upload d | locument uprodu mes                                                    | Choose File No file chosen                                                                  |  |
| Date Submitted     | To save as draft, click<br>Save. Click Submit to<br>submit the form to | Upload Save Submit Cancel Print Approval Letter                                             |  |

# 2. <u>APPROVER VIEW</u>

| Approval Information |                                     |          |              |
|----------------------|-------------------------------------|----------|--------------|
|                      | ٢                                   | Approved | Not Approved |
| Remarks              | Choose approval status and remarks. |          |              |
|                      | Click Submit button to submit.      | Submit   | //           |
| Approved Date        |                                     |          |              |
| Approver Name        | Ĺ                                   |          |              |

# APPLICATION FOR CHANGE OF PROJECT MEMBER

| HOME    | R            | esearch Ma                                          | nagement                            |                                                                                            |                |  |
|---------|--------------|-----------------------------------------------------|-------------------------------------|--------------------------------------------------------------------------------------------|----------------|--|
| Appl    | ication      | for Chang                                           | je of Research N                    | Click Net                                                                                  | w Application  |  |
| SGI0    | 048-2018-L   | _EStani® A S                                        | olution for Curren 🔻                | New Application                                                                            | Choose project |  |
| No      | Ref No       |                                                     | Project ID                          | Status                                                                                     | Submit Date    |  |
| 1       | RM1800       | 00000                                               | GL2018-021                          | Pending Approval                                                                           | 30-12-2018     |  |
| 2       | RM1800       | 00001                                               | GL2018-021                          | Draft                                                                                      |                |  |
| 3       | RM1800       | 0002                                                | GL2018-021                          | Draft                                                                                      |                |  |
| 4       | RM1900       | 00003                                               | GL2018-021                          | Draft                                                                                      |                |  |
| 5       | RM1900       | 0004                                                | GL2018-021                          | Draft                                                                                      |                |  |
| 6       | RM1900       | 00005                                               | SGI0048-2018                        | Draft                                                                                      |                |  |
| 7       | RM1900       | 00006                                               | SGI0048-2018                        | Draft                                                                                      |                |  |
| Applica | ation Inform | ation                                               |                                     |                                                                                            |                |  |
| Ref Nu  | mber         |                                                     |                                     | RM19000009                                                                                 |                |  |
| Name    |              |                                                     |                                     | Cik ROZAIDAH BINTI MOHD YUSOP                                                              |                |  |
| Dept Co | ode          |                                                     |                                     | JTMK                                                                                       |                |  |
| Project | Code         |                                                     |                                     | SGI0048-2018                                                                               |                |  |
| Project | Title        | 1 Choose                                            | one of the                          | LEStani® A Solution for Current and Future<br>Ganoderma-Basal Stem Rot Disease of Oil Palm |                |  |
| Status  | of Change    | option: Ad<br>project me<br>remove cu<br>project me | d new<br>ember or<br>rrent<br>ember | Add New Project Member                                                                     | V Next         |  |

2. Click Next

| Status of Change                |                                               |   | Add New Project Member |
|---------------------------------|-----------------------------------------------|---|------------------------|
| Category<br>ID<br>Search Staff  | Choose internal<br>or external<br>researchers |   | Internal Researcher    |
| Name<br>Researcher IC No        | *                                             |   | SARAH B.R KUBIS        |
| Туре                            | Complete the researcher's information         |   | Staf •                 |
| Membership<br>Start Date (dd/mm | ı/yyyy)                                       |   | Member •               |
| End Date (dd/mm/yyyy)           |                                               |   | 01/10/2019             |
| Remarks                         |                                               | L | baru                   |
|                                 |                                               |   | Add New Cancel         |

| Status of Change                                                          | Remove Current Project Member        |                                                | Next     | Choose Remove Current<br>Project members and |
|---------------------------------------------------------------------------|--------------------------------------|------------------------------------------------|----------|----------------------------------------------|
| Name                                                                      | Membersh                             | lip                                            | Category | click Next                                   |
| L, <sup>1</sup> − KI                                                      | Leader                               |                                                | Internal | Select                                       |
| ROZAIDAH                                                                  | Leader                               |                                                | Internal | Select                                       |
|                                                                           |                                      | Click Select                                   |          |                                              |
| ID 11718 Name ROZAIDAH End Date dd/mm/yyyy  Remarks Remarks Remove Member | Select<br>Enter r<br>Click R<br>Memb | End Date and<br>remarks<br>emove<br>er<br>Clos | e        |                                              |

|                                                          | Category | Name            |  | Status | StartDate  | EndDate    |
|----------------------------------------------------------|----------|-----------------|--|--------|------------|------------|
| Delete                                                   | Internal | SARAH B.R KUBIS |  | Add    | 01-05-2019 | 01-10-2019 |
| Delete                                                   |          | ROZAIDAH        |  | Delete |            | 05-01-2019 |
| e Description<br>owse to upload document<br>te Submitted |          | 24              |  |        |            |            |

# PROGRESS / FINAL REPORT

1.

# RESEARCH PROGRESS/FINAL REPORT

| + New Progr | lew Progress Report |         | 1. Click New Progress Report |      |        |             |  |  |
|-------------|---------------------|---------|------------------------------|------|--------|-------------|--|--|
| Report ID   | Project ID          | Title   | Phase                        | Year | Status | Last Update |  |  |
| PR1900001   | GL181200            | testing | January-June                 | 2019 | Draft  |             |  |  |
| RP1900002   | GL181200            | testing | January-June                 | 2019 | Draft  |             |  |  |

2.

| Project ID             |           |                                      | •               | 1. Select project id |
|------------------------|-----------|--------------------------------------|-----------------|----------------------|
| Phase + New Progress R | eport     | E.g : 2019                           | 3. Type in Year |                      |
| 4. Click New Prog      | 2. Select | Phase (Jan-Jun/July-Dec/Final Report | )               | Close                |

3.

| ppi.ums.edu.my says                     |               |
|-----------------------------------------|---------------|
| Progress Report Has Been Created: Ref N | lo: PR1900001 |
|                                         |               |
|                                         | OK            |

# 4. For outside grant, have to enter milestone

| rogress ID    | 👖 1. To update miles | stone  | PR1900001    | PR1900001 3. Choose Yes |         |   | one achievement     |
|---------------|----------------------|--------|--------------|-------------------------|---------|---|---------------------|
| /             | Record Number        | Detail | Planned Date | Planned End Date        | Achieve |   | Actual Completion   |
| Edit          | 1                    | r      | 13/10/2017   |                         | 1       |   | 14/10/2017          |
| Edit          | 2                    | t      | 13/10/2017   |                         | 1       |   | 14/10/2017          |
| Jpdate Cancel | 3                    | test   | 01/08/2019   | 03/08/2019              | No      | • |                     |
| Edit          | 4                    | test   | 01/08/2019   | 03/08/2019              | 0       |   |                     |
|               |                      |        | Progress (%) | 50                      |         |   | 4. Enter completion |

# 5. Project Information

#### RESEARCH PROGRESS/FINAL REPORT

| Project Information            |                       |                            |
|--------------------------------|-----------------------|----------------------------|
| Reference No.:<br>Project ID : | PR1900001<br>GL181200 |                            |
| Title                          | testing               | This section will show the |
| Project Start                  | 1/11/2012             | project information        |
| Project End                    | 1/12/2014             |                            |
| Project Duration               | 24                    |                            |
| Phase                          | January-June          |                            |
| Year                           | 2019                  |                            |

# 6. Human capital

| L Human Capital Development |      |                                         |                               |                                 |  |  |
|-----------------------------|------|-----------------------------------------|-------------------------------|---------------------------------|--|--|
| Search student              |      | Search Student                          | 1. Click search student       | to find student information     |  |  |
| ID<br>Project ID            |      | PR1900001<br>GL181200                   |                               |                                 |  |  |
| Education Level             |      | PRASISWAZAH UMUM                        |                               |                                 |  |  |
| Name                        |      | ZURAIN BINTI MOHD JEFRIE                |                               |                                 |  |  |
| IC No/Matric No             |      | BN16110164                              |                               |                                 |  |  |
| Graduate Status             |      | DALAM PENGAJIAN                         |                               |                                 |  |  |
| Nationality                 |      | Not Stated                              | · · · ·                       | 2. Choose student's nationality |  |  |
| Gender                      |      | Not Stated • 3. Choose student's gender |                               |                                 |  |  |
| Institution                 |      | Universiti Malaysia Sabah               |                               |                                 |  |  |
| Start Date                  |      |                                         |                               |                                 |  |  |
| End Date                    |      |                                         | 4. Select date                |                                 |  |  |
|                             |      | + Add To List                           | 5. Click this to save student | information                     |  |  |
| Matric No                   | Name | LevelOf Study                           | Start Date                    | End Date                        |  |  |

| Enter Matric No. BN1 | 6110164 Seal                | rch 🛛 🛶 🕨 1. Enter student's |
|----------------------|-----------------------------|------------------------------|
| Matric No :          | BN16110164                  | matrick number               |
| Name :               | ZURAIN BINTI MOHD JEFRIE    |                              |
| Level of Study :     | PRASISWAZAH UMUM            |                              |
| Faculty :            | FSMP                        |                              |
| Course               | IJAZAH SARJANA MUDA SAINS M |                              |
| Status :             | DALAM PENGAJIAN             |                              |
| Session Registered : | 2-2018/2019                 |                              |
|                      | Select Student 2. Clic      | k this to select the student |
| Close                |                             |                              |

# 7. Budget

| ID<br>Budget Approved<br>Amount Spent<br>Balance |                            | F<br>2000 | PR1900001<br>0.0000 |                                     |                 |  |
|--------------------------------------------------|----------------------------|-----------|---------------------|-------------------------------------|-----------------|--|
|                                                  |                            | 1000      | 0000                | Enter amount spend                  | 1               |  |
|                                                  |                            | 19000     |                     | Balance and percentage used will be |                 |  |
| Percentage of Amount Spen                        | Percentage of Amount Spent |           |                     | %calculate by the system            |                 |  |
| 15                                               |                            | Sav       | e                   |                                     |                 |  |
| ProgressID                                       | Phase                      |           | Spend               | Balance                             | Percentage Used |  |
| PR1900001                                        | January-June               |           | 1000.0000           | 19000.0000                          | 5               |  |
|                                                  |                            |           |                     |                                     |                 |  |

#### 8. Research Activities

| ■Research Activities                                           |                                                     |                                                                            |
|----------------------------------------------------------------|-----------------------------------------------------|----------------------------------------------------------------------------|
| ID<br>Select Conference related to Research Project<br>CR No : | PR1900001<br>Click Here to Add From Conference List | 1. Click this to enter conference information from<br>previous application |
| Title/Description :                                            |                                                     | 2. For activities other than conference,                                   |
| Activity :                                                     | Please Choose                                       | enter activity related to project.                                         |
| Activity Type :                                                | •                                                   |                                                                            |
| Level :                                                        | Please Choose                                       |                                                                            |
| Date :                                                         |                                                     |                                                                            |
| Venue :                                                        |                                                     |                                                                            |
| Organizer :                                                    |                                                     |                                                                            |
|                                                                | +Add To List 3. Click to save                       |                                                                            |

| R5 | IC           | ConferenceTitle | PaperworkTitle | Organizer | Place |        |
|----|--------------|-----------------|----------------|-----------|-------|--------|
|    | 850814125314 | 1               |                |           |       | Select |
|    | 850814125314 | test            | test           | test      | test  | Select |
|    | 850814125314 | test            | test           | test      | test  | Select |

|        | Record Number | Phase        |          | Activity              | Click Upload to | Level         |        |
|--------|---------------|--------------|----------|-----------------------|-----------------|---------------|--------|
| Delete | 5             | January-June | 27/00/YY | Conference Participat |                 | International | Upload |
| Delete | 6             | January-June | 06/00/YY | Conference Participat | upload relevant | National      | Upload |
| Delete | 7             | January-June | 10/00/YY | Conference Participat | document        | International | Upload |

#### 9. Publication

| Resear                                                             | ch Output                         |                          |                                                                                   |            |          |
|--------------------------------------------------------------------|-----------------------------------|--------------------------|-----------------------------------------------------------------------------------|------------|----------|
| ID<br>Select Pul<br>Pub ID :<br>Title :<br>Publication<br>Indexing | blications related to<br>1 Type : | Research Project         | PR1900001 Click Here to Add From Publication List Click this to add publication   | ication    |          |
| -                                                                  | Publication ID                    | Title                    | + Add To List                                                                     | Туре       | Indexing |
| Delete                                                             | 6188                              | Enhanced Enantioselectiv | vity Of Bioimprinted Lipase In Organic Media: Application of Ibuprofen Resolution | Proceeding |          |

#### **View Publication**

# Select your publication related to the project

×

| Record<br>Number | Title |                                      | Full Author Name | Publication<br>Year | ſ   |
|------------------|-------|--------------------------------------|------------------|---------------------|-----|
| 1                | test  | To add publication, please go to the | sarah            | 2016 Se             | ect |
| 2                | test  | Publication on the menu              | test             | 2017 Se             | ect |

# 10. Intellectual property

| ✓Intellectual Property |            |   |                               |
|------------------------|------------|---|-------------------------------|
| Progress ID:           | PR1900001  |   |                               |
| Intellectual Property: | Not Stated | * | For intellectual property,    |
| Commercial Potential:  | Not Stated | * | select Yes/No then click save |
|                        | Save       |   |                               |

#### 11. Asset

| IIIIAsset(s)                |                               |                        |
|-----------------------------|-------------------------------|------------------------|
| Progress ID<br>Search Asset | PR1900001 Click to Search     |                        |
| Asset Name                  |                               | 1. Enter asset details |
| Registration No             |                               | -                      |
| Purchase Date               |                               |                        |
| Price (RM)                  |                               | ]                      |
|                             | +Add To List 2. Click to save | -                      |

#### 12. Progress Summary

| Progress Summary                   |                       |                           |
|------------------------------------|-----------------------|---------------------------|
| ID<br>Summary of Research Findings | PR1900001<br>test     |                           |
| Problems/Constraints if Any        | test                  | 1. Enter progress summary |
| Proposed Solution                  | test                  |                           |
|                                    | Save 2. Click to save |                           |

# 13. Upload related documents

| Document(s)               |                                               |                                               |
|---------------------------|-----------------------------------------------|-----------------------------------------------|
| ID<br>Ref Number          | PR1900001                                     |                                               |
| File Type                 | Supporting Documents                          | • 1. Select File type                         |
| File Description          |                                               | 2. Enter file name                            |
| Browse to upload document | Choose FileNo file choseOUpload4. Click uploe | en 3. Browse document to upload<br>ad to save |
| ID Ref ID                 | File Description                              | Upload Date                                   |

#### 14. Declaration

| Declaration                                                            |                                                      |
|------------------------------------------------------------------------|------------------------------------------------------|
| I hereby declare that the information provided is true and Submit Date | Submit         Click to submit progress/final report |

#### 15. Status updated

+New Progress Report

#### RESEARCH PROGRESS/FINAL REPORT

#### After report submission, status will be Pending HOD

|           | 2 A A A A A A A A A A A A A A A A A A A |                                                                       |                  |      |                | 2.7.7.22               |
|-----------|-----------------------------------------|-----------------------------------------------------------------------|------------------|------|----------------|------------------------|
| Report ID | Project ID                              | Title                                                                 | Phase            | Year | Status         | Last Update            |
|           | 1000                                    | Suspicers South Hanadier<br>Sature (at pail Name<br>Aurophicsing Red) | -                |      | -              |                        |
|           |                                         |                                                                       |                  |      | +              |                        |
| PR1900001 | GL181200                                | testing                                                               | January-<br>June | 2019 | Pending<br>HOD | 16-05-2019<br>03:46 PM |

#### 2. HOD VIEW

#### ACKNOWLEDGEMENT BY DEAN/DIRECTOR/HEAD OF UNIT OF F/C/I/U

| JTMK       | Click here to view progress/fin | al report        |       |      |             |
|------------|---------------------------------|------------------|-------|------|-------------|
| ProgressID | Name                            | ProjectID        | Phase | Year | Status      |
| RP1900006  | ROZAIDAH BINTI MOHD YUSOP       | SBK0261-SSI-2016 | 1     | 2017 | Pending HOD |

| Head of Department                |                                                    |                                    |
|-----------------------------------|----------------------------------------------------|------------------------------------|
| Comments, (if any) Endorsement by | Dean/Director or Deputy Dean/Deputy Director (R&I) |                                    |
|                                   |                                                    | 1. Enter comments/suggestions here |
|                                   |                                                    |                                    |
|                                   |                                                    | //                                 |
|                                   | Submit 2. Click to submit                          |                                    |
| Updated By                        |                                                    |                                    |
| Date:                             |                                                    |                                    |
|                                   |                                                    |                                    |

#### **3. PPPI DIRECTOR VIEW**

| Review by PPPI                                   | 1. Select recommendation (Progressing Well/Behind Schedule/<br>Need Closer Monitoring/Recommend to terminate) |                   |
|--------------------------------------------------|----------------------------------------------------------------------------------------------------|-------------------|
| (Comments, (if any) Endorsement by Director of ( | Centre for Research and Innovation 🛛 🏸                                                                        |                   |
| Current Project Status As Recommended            | Progressing Well •                                                                                            |                   |
|                                                  |                                                                                                    | 2. Enter comments |
|                                                  | Submit 3. Click to save                                                                                       |                   |